# ActiveData-Skript: Automatisierter Import von IDEA-Tabellen

# 1 Ziel und Inhalt des Skriptes

Das beigefügte ActiveData-Skript in dem Verzeichnis "Dialogprojekt\_16\_IDEAImport\_VBA" erlaubt es, beliebige IDEA-Tabellen aus einem IDEA-Projekt *direkt und auf Knopfdruck* in die aktuelle Arbeitsmappe zu übernehmen. Der Aufruf des Skriptes kann direkt innerhalb von Excel erfolgen, wenn das Makro in die persönliche Arbeitsmappe ("\*.XLSB") gespeichert und in das Excel-Menüband aufgenommen wird. Der entsprechende Vorgang wird in einem zugehörigen ActiveData-Video erläutert.

## 2 Programmbestandteile

Zu diesem automatisierten Auswertungsverfahren gehören die nachstehenden Programmbestandteile:

| Bezeichnung             | Objekt      | Funktion     | Kommentar                                                                        |  |  |
|-------------------------|-------------|--------------|----------------------------------------------------------------------------------|--|--|
| IDEA_Import_Zentral.bas | Skript /VBA | Programmkode | Einzelne Programm-Module. Das<br>Hauptmodul nennt sich<br>"IDEA_Import_Zentral". |  |  |

## 3 Voraussetzungen für den Einsatz des Skriptes

IDEA ist lokal auf dem Prüfer-PC installiert. Die Auswahl der beliebigen IDEA-Tabelle erfolgt direkt aus Excel mit Hilfe des IDEA-Projektexplorers.

| Datei-Explorer 7              |   | Debitor_Daten | -Kunden Stammd                |       |           |             |              |
|-------------------------------|---|---------------|-------------------------------|-------|-----------|-------------|--------------|
| 🖕 🚼 🏖 🏴 📽 🗑 🔳                 |   | KUNDENNR      | NAME                          |       | ORT       | KREDITLIMIT | TELEFON      |
|                               |   | 46951         | Arnsgar Gabriel               | 22162 | Hamburg   | 291.000,00  | +494052317   |
| IDEA Dateien                  |   | 26626         | Hammad Bucherer               | 19342 | Perleberg | 159.000,00  | 004938765116 |
| Name                          | 3 | 35090         | Bertel Scheck Bauunternehmung | 21042 | Hamburg   | 125.000,00  | +4940724963  |
| E Debitor                     | 4 | 27366         | Melanie Griem                 | 20004 | Hamburg   | 451.000,00  | 004940257163 |
| bitor_Daten-Kunden Stammdaten |   | 94243         | Simeon Wegner oHG             | 26014 | Oldenburg | 124.000,00  | +4944135910  |
| ⊕ Debitor_Daten-Offene Rech   | 6 | 65252         | Tremayne Wüstholz             | 24026 | Kiel      | 269.000,00  | 00494316601  |

Für die nachfolgende Darstellung wird die aufgeführte IDEA-Tabelle nach Excel-/ActiveData übernommen. Als weitere Voraussetzung sollte ActiveData ist als Excel-Addin installiert sein, da ActiveData-Funktionalität in das Skript einbezogen wird.

## 4 Hintergrund

Bei sehr großen zu analysierenden Datenbeständen wird gelegentlich IDEA eingesetzt, um erste Vorstrukturierungen und Grobanalysen vorzunehmen. Fachliche oder kaufmännisch orientierte Prüferinnen und Prüfer wenden sich mit ihrer besonderen Expertise anschließend diesen Vorergebnissen zu, um diese mit Excel-/ActiveData gezielt und schrittweise nach Auffälligkeiten zu untersuchen. Dieses Skript erlaubt eine einfache sowie unmittelbare Nutzung entsprechender Dateien ohne den ansonsten erforderlichen IDEA-Export und Excel-Import.

# 5 Installation des Skriptes

Zunächst muss die ZIP-Datei entpackt werden. Anschließend kann der Skriptkode (\*.bas) importiert werden. Eine gesonderte Dialogdatei (.frm) liegt nicht vor. Die Excel-Befehlsfolge lautet:

- Entwicklertools
  - o Visual Basic
    - Datei
      - Datei importieren

|                          | Microsoft Visual Basic for Applications - test.xlsM.xlsx                             |                        |   |  |  |  |  |  |  |  |
|--------------------------|--------------------------------------------------------------------------------------|------------------------|---|--|--|--|--|--|--|--|
|                          | Datei Bearbeiten Ansicht Einfügen Format Debuggen Ausführen Extras Add-Ins Fenster ? |                        |   |  |  |  |  |  |  |  |
| test.xlsM.xlsx speichern |                                                                                      | Strg+S 🙎 😹 🖀 😽 📯 🛛 🕜 🛛 | Ŧ |  |  |  |  |  |  |  |
| Ρ                        | Datei <u>i</u> mportieren                                                            | Strg+M X               |   |  |  |  |  |  |  |  |

Das Makro muss in einem geeigneten Excel-Format (z.B. xlsm oder xlsb) gespeichert werden. Nähere Angaben finden sich in jedem gängigen Excel-Handbuch.

# 5 Aufnahme in das Excel-Menü

Optionen

Menüband anpassen

Das Makro kann direkt gestartet werden. Einfacher ist die Aufnahme in das Excel-Menü.

Befehle auswählen: Makros

Zunächst muss die ZIP-Datei entpackt werden. Anschließend können sowohl die USER-Form (Menüdatei, \*.frm) als auch der Skriptkode (\*.bas) importiert werden. Die Excel-Befehlsfolge wird von Excel aufgerufen und lautet:

Datei •

0

Excel-Optionen ? × Allgemein Passen Sie das Menüband an. Formeln Befehle auswählen: Menüband anpassen: Daten Ŧ Makros Hauptregisterkarten Ŧ Dokumentprüfung 🖽 🗹 Formeln . GLEITDURCH? ₽€₽€₽€₽€₽€ Speichern 🗄 🗹 Daten GTESTM Sprache GTESTM? HISTOGRAMM E 🗹 ActiveData-Erweiterungen (Benutzerdefiniert) Erleichterte Bedienung HISTOGRAMM? Dialogprojekt\_Ges Datenverknüpfung und Import (Benutzerdefini Erweiter SAP TabellenImport PERSONAL.XLSB!IDEA ACL-Verknüpfung Menüband anpassen Dialogprojekt\_Gesamt\_2211201... PERSONAL.XLSB!Kumulieren\_Z... ᠂ᠿᠿᠿᠿᠿᠿᠿᠿᠿᠿᠿᠿᠿᠿᠿᠿᠿᠿᠿᠿᠿᠿᠿᠿᠿᠿᠿ ☑ Regelbasierte Analysen (Benutzerdefiniert)
☑ Verteilungsanalysen (Benutzerdefiniert) Symbolleiste für den Schnellzugriff Dialogprojekt\_Gesamt\_2211201... PERSONAL.XLSB!LOG\_Verteilun... E Automatisierte Auswertungen (Benutzerdefinier Add-Ins MarkiereSpalte MKORREL 🗄 🗹 Überprüfen Hinzufügen >> Trust Center 🕀 🗹 Ansicht MKORREL? << Ent<u>f</u>ernen Entwicklertools MKOVAR E 🗹 Add-Ins MKOVAR? PROZENTRANG PROZENTRANG? ⊞ 🗹 Hilfe E Power View PTTESTM PTTESTM? ENTWURF E TEXT PTTESTV E LAYOUT PTTESTV? REGRESS • REGRESS? Neue <u>R</u>egisterkarte <u>N</u>eue Gruppe Umbenennen... SAP\_Tabelle\_Umwandeln Dialogprojekt\_Gesamt\_2211201... PERSONAL.XLSB!SAPTabellenI... Anpassungen: Zurücksetzen 🔻 🛈 STICHPROBE Importieren/Exportieren 🔻 🛈 STICHDRORE ОК Abbrechen

Es ist vorteilhaft, wenn hierzu bereits ein benutzerdefinierter Menübereich angelegt wurde. Nähere Angaben finden sich in jedem gängigen Excel-Handbuch.

### ROGER ODENTHAL & PARTNER UNTERNEHMENSBERATUNG

| Da                                     | tei Sta | art Einfüge     | n Seitenlayout          | Formeln Daten          | ActiveData      | ActiveData-Erw   | eiterungen      | Überprüfer | n Ansio | ht Entv       | vicklertools    |  |
|----------------------------------------|---------|-----------------|-------------------------|------------------------|-----------------|------------------|-----------------|------------|---------|---------------|-----------------|--|
|                                        |         | Po              |                         |                        | Q               | ≪≫<br>ABC        |                 | $\bowtie$  |         |               |                 |  |
|                                        | SAP     | IDEA-           | ACL- Feiertag           | sanalyse Vollmachtsfak | tor Genehmigung | sfaktor ABC- (   | Gruppierte      | Log-       | Rechn   | ungsanalyser  | i JET - Journal |  |
| TabellenImport Verknüpfung Verknüpfung |         |                 |                         |                        | Analyse Zit     | ffernanalyse Ver | teilungsanalys  | e          |         | Entry Testing |                 |  |
|                                        | Datenve | rknüpfung und l | mport                   | Regelbasierte A        | Analysen        |                  | Verteilungsanal | ysen       | Auto    | matisierte Au | swertungen      |  |
| _                                      |         |                 |                         |                        |                 |                  |                 |            |         |               |                 |  |
| A1                                     |         | <b>*</b>        | $\times \checkmark f_x$ | NrZeile                |                 |                  |                 |            |         |               |                 |  |
|                                        | А       | В               | С                       | D                      | E               | F                | G               | Н          | 1       | J             | К               |  |
| 1                                      | NrZeile | LIEFERNR        | LIEFNAME                | RECHNUNGSD             | FAELLIGEIT      | RECHNUNGSB       | BELEGNR         |            |         |               |                 |  |
| 2                                      | 2       | 010000          | FROER                   | 24.09.2003             | 24.09.2003      | 0,00             | 1               |            |         |               |                 |  |
| 3                                      | 3       | 010001          | ESSLER                  | 31.03.2005             | 31.03.2005      | 0,22             | 1               |            |         |               |                 |  |
| 4                                      | 4       | 025600          | ALUMIN AG               | 16.01.2003             | 15.02.2003      | 2.801,44         | 1               |            |         |               |                 |  |

Anschließend kann das Makro / Skript dauerhaft und ergänzend zu ActiveData für Datenanalysen eingesetzt werden.

## 6 Anwendungshinweise

Die nachfolgenden Ausführungen vermitteln Hinweise zur Anwendung des Skriptes:

• Aufruf des Skriptes und Tabellenhinweis

Nach Aufruf des Skriptes erscheint ein Anwendungshinweis:

| Tabellena | uswahl                                                                                                    | × |
|-----------|----------------------------------------------------------------------------------------------------|---|
| <u> </u>  | Auswahl der IDEA Tabelle – Verarbeitung in Excel.<br>Wählen Sie nachfolgend bitte eine Tabelle für die<br>Ausführung! |   |
|           | OK Abbrecher                                                                                                    | 1 |

Falls nicht die richtige Ausgangstabelle vorliegt oder IDEA nicht installiert ist, kann die Verarbeitung beendet werden.

Auswahl der zu importierenden Tabelle über den IDEA-Projektexplorer

Anschließend wird die zu importierende IDEA-Tabelle über den in Excel eingeblendeten IDEA-Projektexplorer menüunterstützt ausgewählt:

| Datei-Explorer                                                                                                    |                  | ×               |
|----------------------------------------------------------------------------------------------------|------------------|-----------------|
| DEA Dateien<br>Name<br>→ Debitor_Daten-Kunden St<br>→ Debitor_Daten-Offene Re<br>→ Test<br>→ Testverzeichnis_1<br>→ Testverzeichnis_2<br>→ Uebungsdaten<br>→ Abzug LN DB per 11.10.2019<br>↓ test_2-Database | Datens<br>2<br>5 | OK<br>Abbrechen |
| <                                                                                                    | >                |                 |

Das Importergebnis wird anschließend unmittelbar als erstes Tabellenblatt in der aktuellen Excel-Arbeitsmappe des Anwenders formatiert und analysefähig bereitgestellt.

#### ROGER ODENTHAL & PARTNER UNTERNEHMENSBERATUNG

| D   | itei Start            | Einfügen Seitenlayout Fo       | rmeln Daten Ac            | tiveData                        | Active    | Data-Erweiterunge | n Überprü                | fen Ansicht                  | Entwic       | klertools    |
|-----|-----------------------|--------------------------------|---------------------------|---------------------------------|-----------|-------------------|--------------------------|------------------------------|--------------|--------------|
|     |                       |                                |                           | $\mathcal{O}$                   |           | ABC               | $\bowtie$                | 1                            |              |              |
| Ta  | SAP<br>ellenimport Ve | IDEA- ACL- Feiertagsanal       | yse Vollmachtsfaktor Gene | ehmigung                        | sfaktor   | ABC- Gruppierte   | Log-<br>• Verteilungsana | Rechnung                     | jsanalysen J | ET - Journal |
| iu. | Datenverkn            |                                | Regelbasierte Analysen    | Analyse Zinemanalyse veneliungs |           |                   | analysen                 | Automaticiante Auroventungen |              |              |
| _   | Duterwerkin           |                                | Regelousierte Analysen    |                                 |           | vertending.       | ununysen                 | Automa                       |              | rentangen    |
| A   |                       | ▼ i × ✓ f <sub>x</sub> ku      | IDENNR                    |                                 |           |                   |                          |                              |              |              |
|     | А                     | В                              |                           | с                               |           | D                 | E                        | F                            | G            | н            |
| 1   | KUNDENNR              | NAME                           |                           | PLZ                             |           | ORT               | KREDITLIMIT              | TELEFON                      |              |              |
| 2   | 46951                 | Arnsgar Gabriel                |                           | 22162                           | Hamburg   |                   | 291000                   | +494052317                   |              |              |
| 3   | 26626                 | Hammad Bucherer                |                           | 19342                           | Perleberg | g                 | 159000                   | 004938765116                 |              |              |
| 4   | 35090                 | Bertel Scheck Bauunternehmung  |                           | 21042                           | Hamburg   |                   | 125000                   | +4940724963                  |              |              |
| 5   | 27366                 | Melanie Griem                  |                           | 20004                           | Hamburg   |                   | 451000                   | 004940257163                 |              |              |
| 6   | 6 44231 Archy Rapp    |                                |                           | 22002                           | Hamburg   |                   | 233000                   | +4940908770                  |              |              |
| 7   | 4 ►                   | Debitor_Daten-Kunden Stammdate | n Journaldaten            | Rechnun                         | gen2008   | Lieferantenrecht  | nungen_3                 | +                            |              |              |

• Automatische Analyse und Hinweis zur Fertigstellung

Nach Ablauf des Skriptes wird ein Hinweis zur Fertigstellung eingeblendet:

| Hinweis |                                                                                                    | × |
|---------|----------------------------------------------------------------------------------------------------|---|
| i       | Die Skriptverarbeitung wurde beendet!<br>Ergebnisse finden Sie in Ihrem Excel-Projekt als erste Tabelle. | - |
|         | ОК                                                                                                    |   |

#### 8 Weiter Hinweise

Alle Skripte (Funktionserweiterungen) stellen wir im Rahmen eines *kollegialen Gedankenaustausches kostenfrei* ausschließlich zur Anwendung für Prüfungszwecke zur Verfügung. Diese Bereitstellung erfolgt ohne jede Gewährleistung für eine bestimmte Funktion oder Fehlerfreiheit. Jede weitere Verwendung, z.B. für Seminar- oder Schulungszwecke ist ausdrücklich untersagt! Sollten Anwender einen solchen Einsatz feststellen, danken wir für einen kurzen Hinweis.

Die aufgeführten Funktionserweiterungen werden laufend ergänzt. Angaben zu deren Inhalt und Stand finden sie auf unserer Internetseite:

#### www.odenthal-auditsoftware.de

Die Skripte können mit Hilfe eines dort angeordneten Formulars angefordert werden. Anregungen und Fehlerhinweise nehmen wir gerne entgegen.

Wir wünschen viel Erfolg bei der Anwendung.

Roger Odenthal Ute Seeber